# **Table Compare**

Table Compare (found under DataSync > Tools) allows you to compare tables between two ServiceNow instances, or one ServiceNow instance and another integrated database. This is useful because you can see each table's record count, as well as a list of record discrepancies by **sys\_id** between the two tables you're comparing—in other words, you can see which records exist in one table but not the other.

Explore the various contexts and instructions for using this feature.

### What's on this page?

- ServiceNow to ServiceNow table compare

   Audit shares
  - Compare records by table
- ServiceNow to database table compare

   Audit shares
  - Compare records by table
  - Synchronize delete records
- View and report table compare results
- Performance Statistics

### (i) SOME NOTES:

- Table compare checks for the most recent update of the record. If the most recent record is not found, the record will be reshared.
- The table compare messages have a **300s** delay by default. We suggest that you configure this property for cases where the compare messages come before all shared messages are received, causing discrepancies. To modify the delay length, go to **u\_ps p\_properties.list** in the filter navigator, search **com.perspectium.table\_compare.message\_delay** in the **Name** field.

Below are instructions for setting up table compare in different situations:

## ServiceNow to ServiceNow table compare

There are two options when it comes to comparing tables between two instances of ServiceNow:

- Audit Shares looks at the records that have been bulk shared and compare them to the records in another instance. This is useful for ensuring that bulk shares are captured in the subscribing instance properly.
- Compare Records by Table looks at records that satisfy specified conditions and compares them with the same records in another instance. This is useful if you have multiple dynamic/bulk shares on the same table and want to verify that the cumulative sharing of records is captured properly in the database.

# 🖹 perspectium

# **Table Compare**

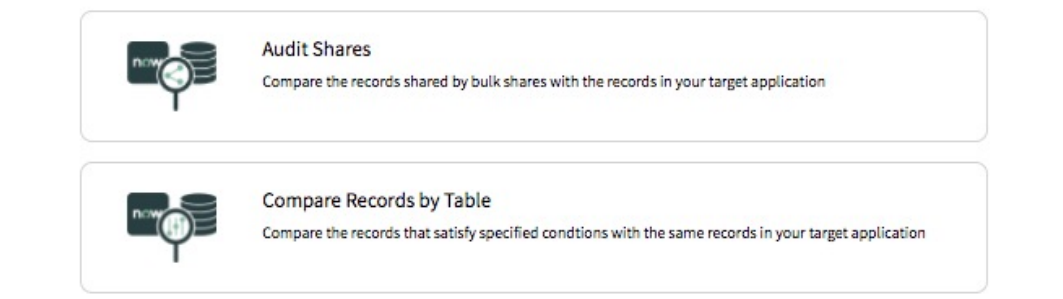

Go to top of page

### Audit shares

The Audit Shares option compares the records shared by bulk shares with the records in another ServiceNow instance. This is useful for ensuring that bulk shares are captured in the database properly.

- Follow the steps to create a bulk share or go to a bulk share that you want to compare at Perspectium > Perspectium Core > Shares > Bulk Share.
- 2. On the bulk share page, in the Miscellaneous tab, check the Advanced box, which will reveal an Advanced tab (if not already there).
- 3. In the Advanced tab, in the Runtime Settings section, check the Enable confirmation box.
- 4. Click **Update**, and the table compare will automatically occur once the the bulk share has been executed. Now that the bulk share is ready, you can go back into the Tools module.
- 5. Go to Perspectium > Perspectium Core > Tools, and click Table Compare: ServiceNow to ServiceNow, and then Audit Shares.
- 6. In the resulting list of all your bulk shares, select the ones that you want to use in the table compare. Make use of the Select All and Deselect All options to easily select or deselect many bulk shares at once.
- 7. Click Run Table Compare to start executing the table compare. Or, click Schedule Table Compare to have the table compare configuration run on a scheduled basis.

### Go to top of page

### Compare records by table

The **Compare Records by Table** option compares the records that satisfy specified conditions with the same records in your database. This is useful if you have multiple dynamic/bulk shares on the same table and want to verify that the cumulative sharing of records is captured properly in the database.

- Go to Perspectium > Perspectium Core > Tools > Table Compare: ServiceNow to ServiceNow > Compare Records by Table
   /Condition. On the resulting page, you'll use the Condition Builder to build the conditions for the records that should exist in the subscribing
   database.
- 2. Select a table from the Choose Table dropdown.
- 3. In the **Re-share records with this bulk share's configuration** field, select a bulk share that will mimic the configurations for re-sharing missing records.
- 4. Create a condition with the condition builder or leave it blank to select all records from the chosen table. If the bulk share selected contains conditions, the condition builder will be pre-filled with the same conditions.
- 5. (Optional!) Click Preview to see how many records will be compared.
- 6. Click Add to add the table and condition to the active table compare configuration.
- 7. Click Run Table Compare to start executing the table compare. Or, click Schedule Table Compare to have the table compare configuration run on a scheduled basis.

#### Go to top of page

### ServiceNow to database table compare

This module allows you to compare records shared via bulk or dynamic shares with tables in another database. With bulk shares, a list of **sys\_ids** will be sent from ServiceNow to the **DataSync Agent** for the Agent to check if the records with the corresponding **sys\_ids** exist. If there are discrepancies, a message will be sent back to ServiceNow and the missing records will be re-shared to the Agent. This process will repeat until all records have made it to the target database.

Table Compare can also compare deleted records that dynamic shares share out to delete in the database. The Agent will check to make sure that the sys ids in the list do not exist in the database. The records that should have been removed but was not previously removed will be deleted immediately.

### Here are the supported databases for table compare:

| Database           | Version*                   |
|--------------------|----------------------------|
| SQL Server (MSSQL) | 2017, 2019                 |
| MySQL              | 5.X.X, 8.X.X               |
| Oracle             | 11g - 12c (12.2.0.1.0), 19 |
| PostgreSQL         | 13                         |
| SAP Hana           | 2.0                        |

\*These versions of the associated databases have been tested at this time but in general these databases will work with Table Compare. Testing is ongoing to support more databases.

There are three options when it comes to comparing tables between a ServiceNow instance and another database:

- Audit Shares looks at the records that have been bulk shared and compare them to the records in the database. This is useful for ensuring that bulk shares are captured in the subscribing instance properly.
- Compare Records by Table looks at records that satisfy specified conditions and compares them with the same records in the database. This is useful if you have multiple dynamic/bulk shares on the same table and want to verify that the cumulative sharing of records is captured properly in the database.
- Synchronize Delete Records looks at records that no longer exist in your instance and remove them from your database.

# perspectium

# **Table Compare**

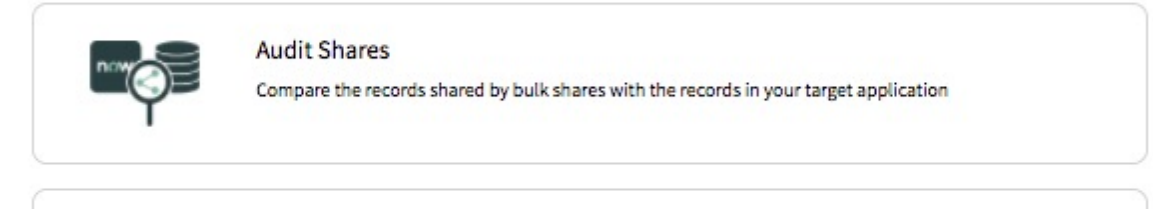

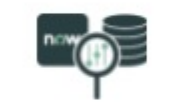

### Compare Records by Table

Compare the records that satisfy specified conditions with the same records in your target application

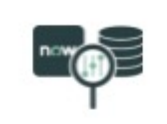

### Synchronize Deleted Records

Remove the records that no longer exist on your instance from your agent database

### SOME NOTES:

- Records that no longer exist in ServiceNow from the initial list will be disregarded in subsequent comparisons.
- Comparing records with Fanout exchange enabled is currently not supported.
- Records will be compared by sys\_id and sys\_mod\_count to verify they exist (content is not compared to match or to compare if the table has the latest record.
- Database views are NOT supported with table compare.

Go to top of page

Audit shares

The Audit Shares option compares the records bulk shared by a ServiceNow instance with the records in your database. This is useful for ensuring that bulk shares are captured in the database properly.

- 1. Follow the steps to create a bulk share or go to a bulk share that you want to compare at Perspectium > Perspectium Core > Shares > Bul k Share.
- 2. On the bulk share page, in the Miscellaneous tab, check the Advanced box, which will reveal an Advanced tab (if not already there).
- 3. In the Advanced tab, in the Runtime Settings section, check the Enable confirmation box.
- 4. Click Update, and the table compare will automatically occur once the the bulk share has been executed. Now that the bulk share is ready, you can go back into the Tools module.
- 5. Go to Perspectium > Perspectium Core > Tools, and click Table Compare: ServiceNow to Database, and then Audit Shares.
- 6. In the resulting list of all your bulk shares, select the ones that you want to use in the table compare. Make use of the Select All and Deselect All options to easily select or deselect many bulk shares at once.
- 7. Click Run Table Compare to start executing the table compare. Or, click Schedule Table Compare to have the table compare configuration run on a scheduled basis.

#### Go to top of page

### Compare records by table

The **Compare Records by Table** option compares the records that satisfy specified conditions with the same records in your database. This is useful if you have multiple dynamic/bulk shares on the same table and want to verify that the cumulative sharing of records is captured properly in the database.

- 1. Go to Perspectium > Perspectium Core > Tools > Table Compare: ServiceNow to Database > Compare Records by Table/Condition. On the resulting page, you'll use the Condition Builder to build the conditions for the records that should exist in the subscribing database.
- 2. Select a table from the Choose Table dropdown.
- 3. Use the **Comparing Setup** dropdown to select the records that you want to compare. This is where you can specify whether you want to compare the base table records only, or include the child records of that table as well. You can find information on child tables and the general table hierarchy here.
- 4. In the Re-share records with this bulk share's configuration field, select a bulk share that will mimic the configurations for re-sharing missing records.
- 5. Create a condition with the condition builder or leave it blank to select all records from the chosen table. If the bulk share selected contains conditions, the condition builder will be pre-filled with the same conditions.
- 6. (Optional!) Click Preview to see how many records will be compared.
- 7. Click Add to add the table and condition to the active table compare configuration.
- 8. Click Run Table Compare to start executing the table compare. Or, click Schedule Table Compare to have the table compare configuration run on a scheduled basis.

#### Go to top of page

### Synchronize delete records

Enabling this feature will send a message to your agent database to start comparing which records were deleted. Once the deleted records are detected, a series of delete messages will be sent.

### Here's how:

- 1. Go to Perspectium > Perspectium Core > Tools > Table Compare: ServiceNow to Database > Synchronize Delete Records.
- 2. On the resulting page, use the Choose Table dropdown to select the table that you want to use.

- 3. Use the Bulk Share field (and the magnifying glass) to select the bulk share that your Synchronize Delete can mimic for configurations.
- 4. Click Add.
- 5. Click Run Table Compare to start executing the table compare. Or, click Schedule Table Compare to have the table compare configuration run on a scheduled basis.

If the agent starts seeing these errors "java.lang.OutOfMemoryError: Java heap space" then the wrapper.conf file can be edited to increase the max heap size.

See What if I'm seeing the following error: java.lang.OutOfMemorvError: Java heap space?

Go to top of page

### View and report table compare results

After running a ServiceNow to Database table compare, you can view your results, including the total records compared, records not found in the target database that were shared by the ServiceNow instance or the records not deleted in the target database that were shared out as deleted. A quic k summary of previous table compares that have run will also be available with the table provided in the **Previous Table Compare Executions** section

Additionally, you can run a report with your table compare results.

Here's how to view your results:

- 1. Go to Perspectium > Perspectium Core > Tools. Click Table Compare: ServiceNow to Database.
- 2. Then, click the table compare that you want to view (either Audit Shares, Compare Records by Table, or Synchronize Deleted Records).
- 3. Scroll to the Previous Table Compare Executions table. This table will provide you with a quick summary of previous tables compares that have run. Click the timestamp in one of the entries to view more information about that specific table compare execution such as the bulk shares or dynamic shares involved, the table and conditions use, the time frame, and the individual discrepancies in the target database.
- 4. (Optional!) If you want to export the results as a .csv or .pdf file, click the available buttons at the bottom of the table. Want to run your own reporting? You can do so by going to the Table Compares (u\_psp\_table\_compares) table. Then, click into the record you want to view.

Go to top of page

## **Performance Statistics**

To give you an idea of the table compare performance, tests were ran on a ServiceNow instance with two nodes, bulk sharing incidents with **4 MultiOutput processors** jobs and records that averaged **5 KB** in size. The total time for table compare to complete from ServiceNow to a database was as follows:

| Number of incident records | Total Duration |
|----------------------------|----------------|
| 500,000                    | 1:13:16        |
| 750,000                    | 1:57:12        |

Click to explore the rest of the features available in the Tools module.